Datum 2019-08-07 Version 1.1

Handledning

SCB

# Innehåll

| Vad är Px-familjen?                  |
|--------------------------------------|
| Vad är PxWin? 2                      |
| Installera programmet 2              |
| Importera en tabell 2                |
| Begränsa urvalet i tabellen 3        |
| Filter för val av variabelvärden 4   |
| Skapa ett nytt filter 5              |
| Indelningar                          |
| Öppna värdemängd 6                   |
| Ny värdemängd från grunden (.vs)7    |
| Ny värdemängd från befintlig vs-fil7 |
| Skapa en ny indelningsfil (agg-fil)7 |
| Skapa agg-fil från befintlig vs-fil9 |
| Koppla indelning till Px-fil9        |
| Px-filen                             |
| Vs-filen                             |
| Agg-filen 10                         |
| I PxWeb                              |

## **PxWin**

### Vad är Px-familjen?

Px är en grupp av programvaror som används för att bearbeta och sprida statistik. Programvarorna i px-familjen är: PxWeb, PxApi, PxWin och PxEdit och de kan användas med filformatet px-fil. Läs om pxfilformatet på https://www.scb.se/px-filformat.

### Vad är PxWin?

PxWin utvecklades 2015 och ersatte PC-Axis. Det är en applikation som kan hantera px-filer som kan vara väldigt stora. Det går att göra beräkningar, urval, skapa indelningar etc.

#### Installera programmet

Instruktioner för att installera och konfigurerar programmet finns på https://www.scb.se/pxwin

#### Importera en tabell

På PxWin:s startsida ligger det ikoner som visar varifrån du kan öppna filer. På SCB har vi lagt till flera olika databaser i konfigureringsfilen.

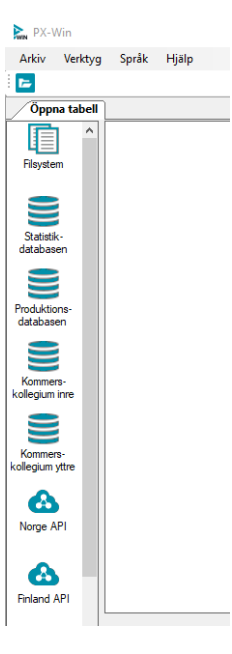

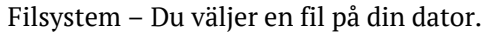

Statistikdatabasen – Öppna filer direkt från Statistikdatabasen på scb.se.

Alla organisationer som använder PxWeb för sin statistikdatabas kan läggas in i PxWin som t.ex. Norge och Finland.

Det går endast att imortera px-filer till PxWin.

#### Begränsa urvalet i tabellen

Öppna en tabell och välj vilka variabler och värden du vill ha. Du kan välja alla eller göra ett urval.

| elinsehäll*      | region                                                                                                    | civilistand                                                  |
|------------------|----------------------------------------------------------------------------------------------------|--------------------------------------------------------------|
|                  | 0 av 312                                                                                                    | 0av 4                                                        |
| mångd<br>iðkning | 00 Riket<br>01 Stockholms län<br>0114 Upplands Väisty<br>0115 Välentuna<br>0117 Ostersiker<br>0120 Vämdö<br>0123 Vähdla | ogita<br>gita<br>skida<br>ankor/ankingar                     |
| ]                |                                                                                                    | Q                                                            |
| er               | kön                                                                                                    | át"                                                          |
|                  |                                                                                                    | 0av 51                                                       |
|                  | n mán kultmar                                                                                                    | 2018<br>2017<br>2016<br>2015<br>2014<br>2014<br>2013<br>2013 |
|                  |                                                                                                    | Q                                                            |

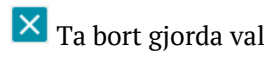

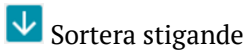

🔨 Sortera sjunkande

## 🖻 Välj indelning

Om det finns indelningar för en tabell visas de under den här symbolen

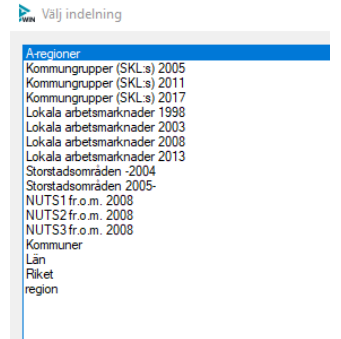

Se nedan hur du skapar indelningar

🔽 Filter Läs nedan hur filter skapas

### Filter för val av variabelvärden

Användare av PxWin har möjlighet att skapa personliga filter genom att själv välja vilka värden som ska ingå i filtret. Syftet med filtret är att underlätta valet av värden för en variabel när man gör urvalet till sin tabell. Istället för att välja värden manuellt väljer den istället aktuellt filter och de ingående värdena markeras.

Filtren är personliga och lagras som xml-filer på datorn under användarens profil i mappen:

C://Användare/användarnamn/AppData/Roaming/scb/pxwin/variableFi lter/

Det går även att sätta upp en mapp där gemensamma filter lagras som då blir åtkomliga för alla. Den gemensamma mappen anges av inställningen globalFilter i filen app.config. Se konfigurationshandledningen

Knapp för att välja eller skapa filter: 🔽

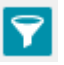

#### Lista med befintliga filter:

| /aj fiter från listan nedan som du vil a | oplicera på variabeln |     |
|------------------------------------------|-----------------------|-----|
| Elter                                    | Two                   |     |
| 1998-2000                                | Personligt            | 100 |
|                                          | Burnelint             |     |

#### Skapa ett nytt filter

Gå till Skapa filter. Markera de värden som ska ingå i filtret. Alternativt kan man importera en semikolonseparerad textfil som innehåller koderna på de värden som ska ingå i filtret.

| N Filter                                                                                                    |                                                |  |
|----------------------------------------------------------------------------------------------------|------------------------------------------------|--|
| Välj filte Skapa filter<br>Markera de värden som ska ingå i filtret. Vilka värden som s<br>(semikolonseparerad textfil) | sa ingå i filtret kan även importeras från fil |  |
| Värden:                                                                                                    |                                                |  |
| 00 Riket                                                                                                    | ▲ Importera                                    |  |
| 01 Stockholms län                                                                                                    |                                                |  |
| 0114 Upplands Väsby                                                                                                    | Namn på filtret:                               |  |
| 0115 Vallentuna                                                                                                    |                                                |  |
| 0117 Österåker                                                                                                    |                                                |  |
| 0120 Värmdö                                                                                                    |                                                |  |
| 0123 Järfälla                                                                                                    |                                                |  |
| 0125 Ekerö                                                                                                    |                                                |  |
| 0126 Huddinge                                                                                                    |                                                |  |
| 0127 Botkyrka                                                                                                    |                                                |  |
| 0128 Salem                                                                                                    |                                                |  |
| 0136 Haninge                                                                                                    |                                                |  |
| 0138 Tyresö                                                                                                    | <b>~</b>                                       |  |
|                                                                                                    |                                                |  |
|                                                                                                    | 0.00                                           |  |

Välj Namn på filtret och Spara filter

Nu ligger ditt personliga filter i listan.

| a) fiðer frán listan nedan som du vill ap | ploers på varabeln |             |
|-------------------------------------------|--------------------|-------------|
| ilter                                     | Тур                | 1           |
| lveriges län                              | Personligt         | 1 1 1 1 1 1 |
|                                           |                    |             |
|                                           |                    |             |
|                                           |                    |             |

När du använder filtret markeras de val av variabler som du lagt in i filtret per automatik.

## Indelningar

Indelningar görs för att skapa underindelningar av värden, t.ex. 20- årsklasser.

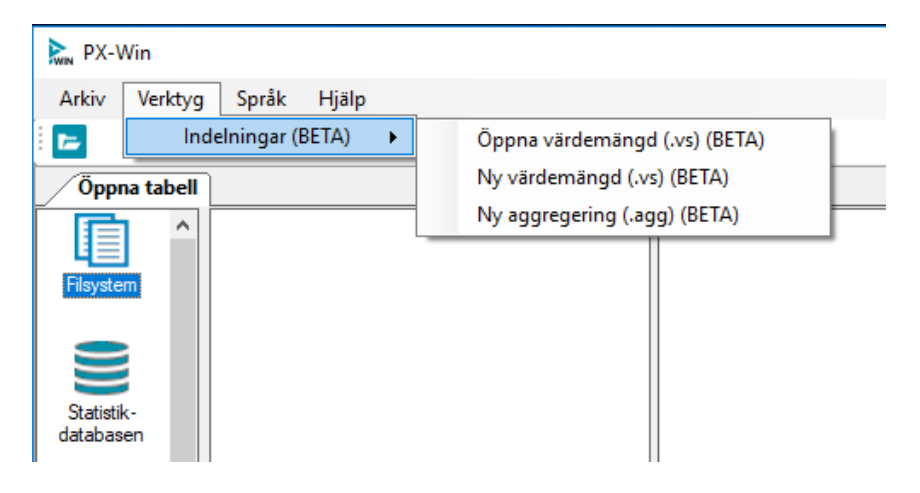

#### Öppna värdemängd

Öppna en befintlig värdemängd (.vs-fil) på din dator.

#### Ny värdemängd från grunden (.vs)

Skapa en ny värdemängd från grunden genom att fylla på värden med kod och text genom att mata in dem manuellt.

| P P   | X-Wi  | n                |         |  |
|-------|-------|------------------|---------|--|
| Arki  | iv ۱  | Verktyg Språ     | k Hjälp |  |
|       |       | Ŧ                |         |  |
|       | y vär | demängd (.vs)    |         |  |
| Nam   | n     | 1-årsklasser     |         |  |
| Pres  | text  | 1-årsklasser     |         |  |
| Dom   | iān   | Ålder            |         |  |
| Тур   |       | V                |         |  |
|       |       |                  |         |  |
| Värde | n Ag  | ggregeringsfiler |         |  |
|       | Ko    | d                | Text    |  |
|       | 0     |                  | 0 år    |  |
| •     | 1     |                  | 1 år    |  |
|       | 2     |                  | 2 år    |  |
|       | 3     |                  | 3 år    |  |
|       | 4     |                  | 4 år    |  |
|       | 5     |                  | 5 år    |  |
|       | 6     |                  | 6 år    |  |
|       | 7     |                  | 7 år    |  |
|       | 8     |                  | 8 år    |  |
|       | 9     |                  | 9 år    |  |
|       | 10    |                  | 10 år   |  |
|       | 11    |                  | 11 år   |  |
|       | 12    |                  | 12 år   |  |

#### Spara värdemängden

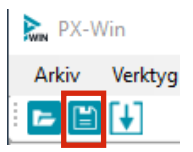

#### Ny värdemängd från befintlig vs-fil

Importera en befintlig värdemängdsfil via den här ikonen

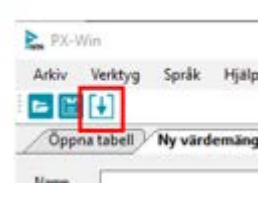

## Skapa en ny indelningsfil (agg-fil)

Från värdemängden kan du skapa indelningar = aggregeringar som t.ex. 20 - årsklasser.

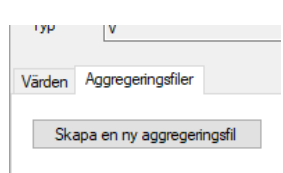

| dia Ma                                                                                 | ulatur Carêla II                                                                                                    | 121-            |     |                                         |                                                                                                    |                                                                                                    |
|----------------------------------------------------------------------------------------|----------------------------------------------------------------------------------------------------|-----------------|-----|-----------------------------------------|----------------------------------------------------------------------------------------------------|----------------------------------------------------------------------------------------------------|
| arkiv ve                                                                               | erktyg Sprak H                                                                                                    | ijaip           |     |                                         |                                                                                                    |                                                                                                    |
|                                                                                        |                                                                                                    |                 |     |                                         |                                                                                                    |                                                                                                    |
| 1-årsklas                                                                              | sser.vs V Ny aggre                                                                                                    | gering (.agg)   |     |                                         |                                                                                                    |                                                                                                    |
| ggregering                                                                             |                                                                                                    |                 |     |                                         | Värdemängd                                                                                                    |                                                                                                    |
| Namo                                                                                   | 20-årsklasser                                                                                                    |                 |     |                                         | Namn:                                                                                                    | 1-årsklasse                                                                                                    |
| 14.1                                                                                   |                                                                                                    |                 |     |                                         | D                                                                                                    | Ålder                                                                                                    |
| Karta:                                                                                 |                                                                                                    |                 |     |                                         | Doman:                                                                                                    | Audi                                                                                                    |
| 🔄 Tillåt (                                                                             | överlappande värden                                                                                                    |                 |     |                                         | Värdemängd                                                                                                    | sfil: <u>1-årsklasser</u>                                                                                                    |
| Grupper                                                                                | r (0)                                                                                                    |                 |     |                                         | Tillgängliga                                                                                                    | a värden (82)                                                                                                    |
|                                                                                        |                                                                                                    |                 |     |                                         | Kod                                                                                                    | Text                                                                                                    |
| Kod                                                                                    | lext                                                                                                    | Inkluderade var |     |                                         | 64                                                                                                    | C4                                                                                                    |
|                                                                                        |                                                                                                    |                 |     |                                         | 65                                                                                                    | 04 di<br>65 år                                                                                                    |
|                                                                                        |                                                                                                    |                 |     |                                         | 66                                                                                                    | 66 år                                                                                                    |
|                                                                                        |                                                                                                    |                 |     |                                         | 67                                                                                                    | 67 år                                                                                                    |
|                                                                                        |                                                                                                    |                 |     |                                         | 68                                                                                                    | 68 år                                                                                                    |
|                                                                                        |                                                                                                    |                 |     |                                         | 69                                                                                                    | 69 år                                                                                                    |
|                                                                                        |                                                                                                    |                 |     |                                         | 70                                                                                                    | 70 år                                                                                                    |
|                                                                                        |                                                                                                    |                 |     |                                         | 71                                                                                                    | 71 år                                                                                                    |
|                                                                                        |                                                                                                    |                 |     |                                         | 72                                                                                                    | 72 år                                                                                                    |
|                                                                                        |                                                                                                    |                 |     |                                         | 73                                                                                                    | 73 år                                                                                                    |
|                                                                                        |                                                                                                    |                 |     |                                         | /5                                                                                                    | / 3 a                                                                                                    |
|                                                                                        |                                                                                                    |                 |     |                                         | 74                                                                                                    | 74 år                                                                                                    |
|                                                                                        |                                                                                                    |                 |     |                                         | 74<br>75                                                                                                    | 74 år<br>75 år                                                                                                    |
|                                                                                        |                                                                                                    |                 |     |                                         | 74<br>75<br>76                                                                                                    | 74 år<br>75 år<br>76 år                                                                                                    |
|                                                                                        |                                                                                                    |                 |     |                                         | 74<br>75<br>76<br>77                                                                                                    | 74 år<br>75 år<br>76 år<br>77 år                                                                                                    |
|                                                                                        |                                                                                                    |                 |     |                                         | 74<br>75<br>76<br>77<br>78                                                                                                    | 74 år<br>75 år<br>76 år<br>77 år<br>78 år                                                                                                    |
| D.4                                                                                    | the upo                                                                                                    | r Ta bat Nu a   |     |                                         | 73<br>74<br>75<br>76<br>77<br>78<br>79                                                                                                    | 74 år<br>75 år<br>76 år<br>77 år<br>78 år<br>79 år                                                                                                    |
| Flyt                                                                                   | tta upp — Flytta ne                                                                                                    | er Tabott Ny gr | upp |                                         | 73<br>74<br>75<br>76<br>77<br>78<br>79<br>80                                                                                                    | 74 år<br>75 år<br>76 år<br>77 år<br>78 år<br>79 år<br>80 år                                                                                                    |
| Flyt                                                                                   | ta upp Flytta ne                                                                                                    | er Tabort Ny gr | upp |                                         | 73<br>74<br>75<br>76<br>77<br>78<br>79<br>80<br>81                                                                                                    | 74 år<br>75 år<br>76 år<br>77 år<br>78 år<br>79 år<br>80 år<br>81 år                                                                                                    |
| Flyt                                                                                   | formation (20)                                                                                                    | er Tabot Ny gr  | upp |                                         | 74<br>75<br>76<br>77<br>78<br>79<br>80<br>81<br>82                                                                                                    | 74 år<br>75 år<br>76 år<br>77 år<br>78 år<br>79 år<br>80 år<br>81 år<br>81 år                                                                                                    |
| Flyt                                                                                   | nformation (20)                                                                                                    | er Tabot Ny gr  | upp |                                         | 73<br>74<br>75<br>76<br>77<br>78<br>79<br>80<br>81<br>82<br>83                                                                                                    | 74 år<br>75 år<br>76 år<br>77 år<br>78 år<br>79 år<br>80 år<br>81 år<br>82 år<br>83 år                                                                                                    |
| Grupp in                                                                               | tta upp Rytta ne<br>nformation (20)<br>a grupp Avbryt                                                                                           | ar Tabot Nygr   | upp |                                         | 73<br>74<br>75<br>76<br>77<br>78<br>79<br>80<br>81<br>82<br>83<br>84<br>84                                                                                                 | 74 àr<br>75 àr<br>76 àr<br>77 àr<br>79 àr<br>80 àr<br>81 àr<br>81 àr<br>83 àr<br>83 àr<br>84 àr<br>84 àr                                                                                                    |
| Fyt<br>Grupp in<br>Spara                                                               | nformation (20)                                                                                                    | er Tabot Nygr   | upp |                                         | 74<br>75<br>76<br>77<br>78<br>79<br>80<br>81<br>82<br>83<br>84<br>85<br>96                                                                                                 | 73 àr<br>74 àr<br>75 àr<br>76 àr<br>77 àr<br>79 àr<br>80 àr<br>81 àr<br>82 àr<br>83 àr<br>84 àr<br>84 àr<br>85 àr<br>85 àr                                                                                                    |
| Flyt<br>Grupp in<br>Spara<br>Kod:                                                      | ta upp Rytta ne<br>nformation (20)<br>a grupp Avbryt<br>[0-19                                                                                   | er Tabot Ny gr  | upp |                                         | 74<br>75<br>76<br>77<br>79<br>80<br>81<br>82<br>83<br>84<br>85<br>86<br>87                                                                                                 | 75 àr<br>75 àr<br>76 àr<br>77 àr<br>78 àr<br>79 àr<br>80 àr<br>81 àr<br>82 àr<br>83 àr<br>84 àr<br>85 àr<br>86 àr<br>86 àr<br>87 àr                                                                                                    |
| Grupp in<br>Spara<br>Kod:                                                              | nformation (20)<br>a grupp Avbryt<br>(0-19<br>(0-19 ár                                                                                          | er Tabot Nygr   | upp |                                         | 74<br>75<br>76<br>77<br>78<br>79<br>80<br>81<br>82<br>83<br>84<br>85<br>86<br>85<br>86<br>87<br>88                                                                         | 73 àr<br>75 àr<br>76 àr<br>77 àr<br>78 àr<br>80 àr<br>81 àr<br>82 àr<br>83 àr<br>83 àr<br>86 àr<br>87 àr<br>86 àr<br>87 àr<br>87 àr<br>87 àr<br>88 àr<br>87 àr<br>88 àr<br>87 àr<br>88 àr<br>87 àr<br>88 àr<br>87 àr<br>88 àr<br>87 àr<br>88 àr<br>89 àr<br>89 àr<br>80 àr<br>80 àr  |
| Fyt<br>Grupp in<br>Spara<br>Kod:<br>Text:                                              | rformation (20)<br>a grupp Avbox<br>0-19<br>0-19 ár                                                                                             | er Tabot Nygr   | upp |                                         | 74<br>75<br>76<br>77<br>78<br>79<br>80<br>81<br>82<br>83<br>84<br>84<br>85<br>86<br>87<br>88<br>88<br>89                                                                   | 73 àr<br>74 àr<br>75 àr<br>76 àr<br>77 àr<br>79 àr<br>80 àr<br>81 àr<br>83 àr<br>84 àr<br>86 àr<br>88 àr<br>88 àr<br>88 àr<br>88 àr                                                                                                    |
| Grupp in<br>Spara<br>Kod:<br>Text:<br>Kod                                              | nformation (20)<br>a gupp Avbot<br>0-19<br>0-19 ár<br>Text                                                                                      | er Tabot Nygr   | upp |                                         | 74<br>75<br>76<br>77<br>78<br>79<br>80<br>81<br>82<br>83<br>84<br>85<br>86<br>87<br>88<br>89<br>90                                                                         | 73 ản<br>74 ản<br>75 ản<br>77 ản<br>79 ản<br>81 ản<br>82 ản<br>83 ản<br>85 ản<br>86 ản<br>88 ản<br>88 ản<br>89 ản<br>90 ản                                                                                                    |
| Grupp in<br>Spara<br>Kod:<br>Text:<br>Kod<br>0                                         | tta upp Flytta ne<br>nformation (20)<br>a grupp Avbryt<br>0-19<br>0-19 ár<br>Text<br>0 ár                                                       | er Tabot Ny gr  | upp |                                         | 74<br>75<br>76<br>77<br>78<br>79<br>80<br>81<br>82<br>83<br>84<br>85<br>86<br>87<br>88<br>89<br>90<br>90<br>91                                                             | 73 áir<br>74 áir<br>75 áir<br>77 áir<br>79 áir<br>80 áir<br>81 áir<br>82 áir<br>83 áir<br>86 áir<br>86 áir<br>88 áir<br>89 áir<br>90 áir<br>91 áir                                                                                                    |
| Grupp in<br>Spara<br>Kod:<br>Text:<br>Kod<br>0<br>1                                    | nformation (20)<br>a grupp Avbryt<br>0-19<br>0-19 år<br>Text<br>0 år<br>1 år                                                                    | er Tabort Nygr  |     | <<                                      | 74<br>75<br>76<br>77<br>80<br>80<br>81<br>83<br>84<br>85<br>86<br>87<br>88<br>89<br>90<br>91<br>91<br>92                                                                   | 73 di ar<br>74 air<br>75 air<br>77 air<br>79 air<br>79 air<br>81 air<br>82 air<br>83 air<br>84 air<br>85 air<br>86 air<br>88 air<br>88 air<br>88 air<br>88 air<br>89 air<br>90 air<br>91 air<br>92 air                                                                                                    |
| Grupp in<br>Spara<br>Kod:<br>Text:<br>Kod<br>1<br>2                                    | ta upp Pytta no<br>nformation (20)<br>a gupp Avboyt<br>0-19 ár<br>Text<br>0 ár<br>1 ár<br>2 ár                                                  | er Tabot Ny gr  | upp | ~~                                      | 74<br>75<br>76<br>77<br>78<br>80<br>81<br>83<br>84<br>85<br>86<br>87<br>88<br>89<br>90<br>91<br>90<br>91<br>92<br>93                                                       | 73 di ar<br>74 air<br>75 air<br>77 air<br>79 air<br>79 air<br>81 air<br>81 air<br>82 air<br>83 air<br>84 air<br>85 air<br>88 air<br>88 air<br>88 air<br>89 air<br>89 air<br>90 air<br>91 air<br>93 air                                                                                                    |
| Grupp in<br>Spara<br>Kod:<br>Text:<br>Kod<br>1<br>2<br>3                               | nformation (20)<br>a grupp Avbryt<br>0-19<br>0-19 ár<br>Text<br>0 ár<br>1 ár<br>2 ár<br>3 ár                                                    | er Tabot Ny gr  |     | ~~~~~~~~~~~~~~~~~~~~~~~~~~~~~~~~~~~~~~~ | 74<br>75<br>76<br>77<br>78<br>80<br>81<br>82<br>83<br>84<br>85<br>86<br>87<br>88<br>89<br>90<br>91<br>92<br>93<br>94                                                       | 73 diar<br>74 àr<br>75 àr<br>77 àr<br>79 àr<br>80 àr<br>81 àr<br>82 àr<br>83 àr<br>84 àr<br>85 àr<br>88 àr<br>88 àr<br>89 àr<br>90 àr<br>91 àr<br>90 àr<br>91 àr<br>91 àr<br>91 àr<br>91 àr<br>91 àr<br>91 àr<br>91 àr                                                                                                    |
| Grupp in<br>Spara<br>Kod:<br>Text:<br>Kod<br>0<br>1<br>2<br>3<br>4                     | nformation (20)<br>s grupp Avbryt<br>(0-19<br>(0-19 ár<br>1 ár<br>2 ár<br>3 ár<br>4 ár                                                          | er Tabot Ny gr  |     | «                                       | 74<br>75<br>76<br>77<br>80<br>80<br>81<br>82<br>83<br>84<br>85<br>86<br>87<br>88<br>89<br>90<br>91<br>92<br>93<br>94<br>95                                                 | 7.3 di ar<br>74 àr<br>75 àr<br>77 àr<br>79 àr<br>81 àr<br>82 àr<br>83 àr<br>84 àr<br>86 àr<br>88 àr<br>87 àr<br>88 àr<br>88 àr<br>87 àr<br>88 àr<br>88 àr<br>87 àr<br>88 àr<br>89 àr<br>90 àr<br>91 àr<br>92 àr<br>93 àr<br>91 àr<br>91 àr<br>92 àr<br>93 àr<br>94 àr                                                                                                    |
| Grupp in<br>Spara<br>Kod:<br>Text:<br>Kod<br>1<br>2<br>3<br>4<br>5                     | ta upp Pytta no<br>nformation (20)<br>a grupp Avbryt<br>0-19 år<br>Text<br>0 år<br>1 år<br>2 år<br>3 år<br>4 år<br>5 år                         | ar Ta bot Ny gr |     | «<br>»                                  | 74<br>75<br>76<br>77<br>78<br>80<br>81<br>83<br>84<br>85<br>86<br>87<br>88<br>90<br>91<br>92<br>93<br>94<br>95<br>95<br>95<br>95                                           | 73 di ar<br>74 air<br>77 air<br>77 air<br>79 air<br>79 air<br>81 air<br>82 air<br>84 air<br>83 air<br>84 air<br>85 air<br>87 air<br>88 air<br>88 air<br>87 air<br>88 air<br>87 air<br>90 air<br>91 air<br>93 air<br>94 air<br>93 air<br>94 air<br>93 air                                                                                                    |
| Grupp in<br>Spara<br>Kod:<br>Text:<br>Kod<br>1<br>2<br>3<br>4<br>5<br>6                | tta upo Pytta ne<br>nformation (20)<br>a grupp Avbryt<br>0-19 ár<br>0-19 ár<br>Text<br>0 ár<br>1 ár<br>2 ár<br>3 ár<br>4 ár<br>5 ár<br>6 ár     | er Tabot Ny gr  |     | «                                       | 74<br>75<br>76<br>77<br>80<br>81<br>82<br>83<br>84<br>85<br>86<br>87<br>88<br>89<br>90<br>91<br>92<br>93<br>94<br>95<br>93<br>94<br>95<br>97<br>97                         | 7 3 cả ảr<br>74 ảr<br>77 đản<br>77 đản<br>79 ảr<br>81 ản<br>82 ảr<br>83 đản<br>84 ảr<br>85 ản<br>86 đản<br>89 đản<br>91 ản<br>91 ản<br>92 đản<br>93 ản<br>93 đản<br>93 đản<br>93 đản<br>93 đản<br>93 đản<br>94 đản<br>95 đản<br>97 đản<br>97 đả 97<br>97 đả 10 đả 10 đả 10<br>10 10 10 10 10 10 10 10 10 10 10 10 10 1                                                                                                    |
| Grupp in<br>Spara<br>Kod:<br>Text:<br>Kod<br>0<br>1<br>2<br>3<br>4<br>5<br>6<br>7<br>7 | ta upo Pytta ne<br>nformation (20)<br>a grupp Avbryt<br>0-19 ár<br>0 ár<br>1 ár<br>2 ár<br>3 ár<br>4 ár<br>5 ár<br>6 ár<br>7 ár                 | er Tabot Ny gr  |     | «                                       | 74<br>75<br>76<br>77<br>80<br>81<br>83<br>84<br>83<br>84<br>85<br>86<br>87<br>88<br>89<br>90<br>91<br>92<br>93<br>94<br>95<br>96<br>97<br>98<br>88                         | 7.3 á<br>ar<br>77 á<br>ár<br>77 á<br>ár<br>79 ár<br>79 ár<br>79 ár<br>79 ár<br>79 ár<br>79 ár<br>79 ár<br>81 ár<br>82 ár<br>83 ár<br>84 ár<br>85 ár<br>89 ár<br>89 ár<br>89 ár<br>89 ár<br>90 ár<br>91 3<br>92 ár<br>93 ár<br>94 ár<br>95 ár<br>95 ár<br>96 ár<br>97 8<br>98 9<br>99 8<br>99 8<br>99 8<br>99 8<br>99 8<br>99 8                                                                                                    |
| Grupp in<br>Spara<br>Kod:<br>Text:<br>Kod<br>1<br>2<br>3<br>4<br>5<br>6<br>7<br>8<br>0 | ta upp Pytta no<br>nformation (20)<br>a grupp Avboyt<br>0-19 år<br>Text<br>0 år<br>1 år<br>2 år<br>3 år<br>4 år<br>5 år<br>6 år<br>7 år<br>8 år | er Tabot Ny gr  |     | «<br>»                                  | 74<br>75<br>76<br>77<br>88<br>80<br>81<br>83<br>84<br>85<br>86<br>87<br>88<br>90<br>91<br>91<br>92<br>93<br>94<br>95<br>95<br>95<br>95<br>95<br>95<br>96<br>97<br>98<br>99 | 73 di ar<br>74 àr<br>75 àr<br>77 âr<br>79 àr<br>81 àr<br>82 àr<br>83 àr<br>84 àr<br>85 àr<br>86 àr<br>87 àr<br>88 àr<br>87 àr<br>88 àr<br>87 àr<br>90 àr<br>91 àr<br>93 àr<br>93 àr<br>94 àr<br>95 àr<br>97 à àr<br>99 àr<br>97 àr<br>97 àr<br>9 |

Döp aggregeringen till t.ex. 20-årsklassser. Skapa sedan grupper av de tillgängliga värdena som finns i värdemängden genom att Skriva in kod och text för gruppen under Grupp information och flytta in de värden som tillhör gruppen. Spara grupp.

De sparade grupperna listas under Grupper Grupper (5)

| Kod     | Text       | Inkluderade vär   |
|---------|------------|-------------------|
| 0-19    | 0-19 år    | 0,1,2,3,4,5,6,7,8 |
| 20-39   | 20-39 år   | 20,21,22,23,24,   |
| 40-59   | 40-59 år   | 40,41,42,43,44,   |
| 60-79   | 60-79 år   | 60,61,62,63,64,   |
| 80-100+ | 80-100+ år | 80,81,82,83,84,   |
|         |            |                   |
|         |            |                   |
|         |            |                   |
|         |            |                   |
|         |            |                   |
|         |            |                   |
|         |            |                   |
|         |            |                   |
|         |            |                   |
|         |            |                   |

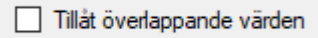

Om Tillåt överlappande värden är ikryssad ligger de flyttade värdena kvar bland de tillgängliga värdena och kan väljas flera gånger i samma agg-fil.

#### Skapa agg-fil från befintlig vs-fil

Öppna befintlig värdemängdsfil och skapa aggregeringar enligt ovan instruktion.

| ▶ PX-Win                           | — 🗆                     |
|------------------------------------|-------------------------|
| Arkiv Verktyg Språk Hjälp          |                         |
|                                    |                         |
| Öppna tabell Ny aggregering (.agg) | •                       |
| Aggregering                        | Värdemängd              |
| Namn:                              | Namn:                   |
| Karta:                             | Domän:                  |
| Tillåt överlappande värden         | Värdemängdsfil: Bläddra |
| Grupper                            | Tillgängliga värden     |
| Kod Text Inkluderade vär           | Kod Text                |
|                                    |                         |

## Koppla indelning till Px-fil

Domännamnet binder ihop vs- och aggfilerna med px-filen. Nyckelordet DOMAIN ska finnas för den variabel man grupperar i pxfilen. Det kan du lägga in via PxEdit eller direkt i filen via anteckningar. I exemplet nedan är DOMAIN = Ålder för variabeln ålder. Samma DOMAIN finns i .vs-filen.

#### Px-filen

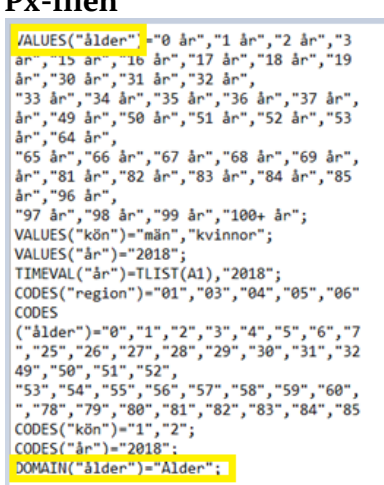

#### Vs-filen

DOMAIN kopplar ihop .vs- filen med px-filen och det framgår även vilka agg-filer som är kopplade till vs-filen. I denna filen endast agg-filen 20-årsklasser.agg men det kan vara fler.

| ÅlderNy.vs -                                    | Anteckningar      |
|-------------------------------------------------|-------------------|
| Arkiv Redigera                                  | Format Visa Hjälp |
| [Descr]<br>Name=ÅlderN<br>Prestext=1-<br>Type=V | y<br>årsklasser   |
| [Aggreg]<br>1=20-årskla                         | sser.agg          |
| [Domain]<br>1=Ålder                             |                   |
| [Valuecode]<br>1=0<br>2=1                       |                   |

## Agg-filen

I aggfilen anges vilken vs-fil som den är kopplad till.

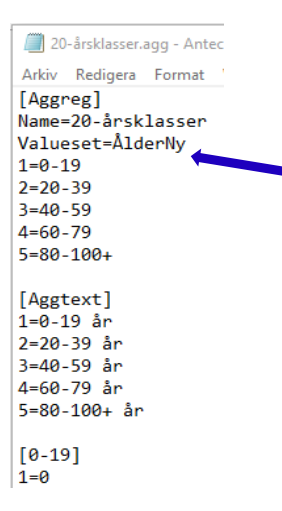

#### I PxWeb

I PxWeb visas indelningen för variabeln ålder.

| ålder <b>*</b>                                            |   |
|-----------------------------------------------------------|---|
| 20-årsklasser                                             | ۲ |
| V 🗖 🏲 🕶 🐻                                                 |   |
| Totalt 5 Valda 0                                          |   |
| 0-19 år<br>20-39 år<br>40-59 år<br>60-79 år<br>80-100+ år | + |
| Sök 📃 D<br>Början av ord                                  |   |

Samma px-fil kan vara kopplad till flera olika indelningar.